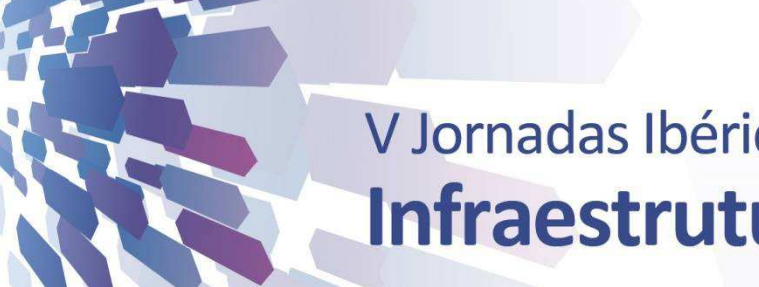

# V Jornadas Ibéricas de Infraestruturas de Dados Espaciais

#### Lisboa | 5-7 novembro 2014

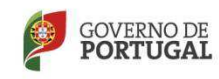

E

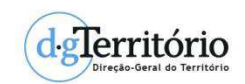

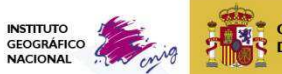

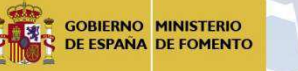

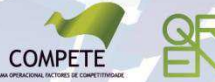

DUADRO DE REFERÊNCIA ESTRATÉGICO NACIONAL National Participation Participation Partici *QGIS: Plataforma integrada para disponibilização de GeoWebservices* 

•V Jornadas Ibéricas de Infraestruturas de Dados Espaciais

•Lisboa | 5 - 7 novembro 2014

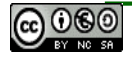

- Danilo Furtado (dfurtado@dgterritorio.pt)
- Direção-Geral do Território
- Divisão de Gestão de Recursos Informáticos
- Membro do Grupo de Trabalho INSPIRE-PT
- Membro do Grupo de Trabalho da IDE de Espanã
- Membro fundador do Capítulo Português da OSGeo
- Membro da Direcção da OSGeo Portugal, até Setembro 2014
- Membro conselheiro da OSGeo Portugal
- Charter Member da OSGeo International
- http://wiki.osgeo.org/wiki/User:Dfurtado

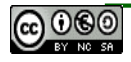

### Estrutura

- 1. QGIS, breve introdução
- 2. OGC Web Services
- 3. O ambiente QGIS
- 4. Instalação e configurações
- 5. QGIS Server
- 6. QGIS Web Client
- 7. QGIS Cloud

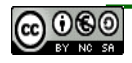

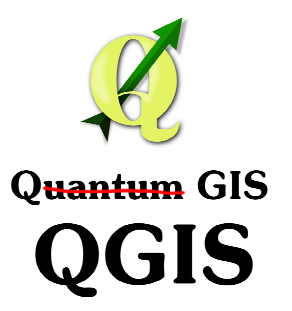

- Plataforma SIG --- QGIS e não Quantum GIS
- Projecto oficial do *Open Source Geospatial Foundation* (OSGeo).
- Fundado em Maio de 2002, por Gary Sherman.
- Open Source.
- Multi-plataforma de 32 e 64 bit.
- Multi-idioma.
- **Distribuído sob licença GNU Public Licence** (http://pt.wikipedia.org/wiki/GNU\_General\_Public\_License).

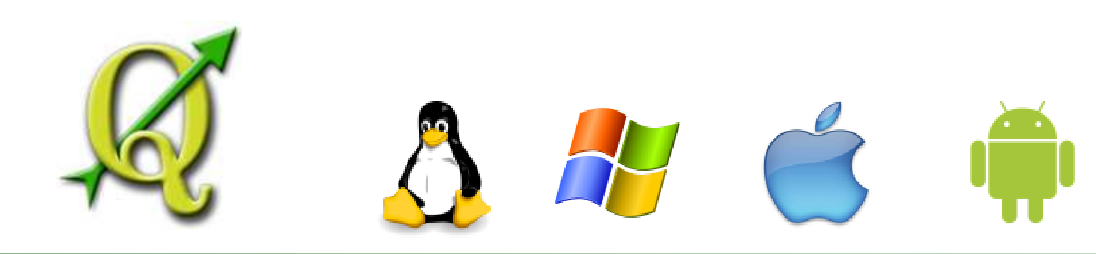

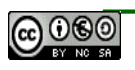

- Ferramentas de geoprocessamento, análise espacial, produção cartográfica, etc.
- Integração com outros softwares FOSS4G: GRASS, SAGA, Sextante, GDAL/OGR, LasTools, R, Orfeo Toolbox, TauDEM, entre muitos outros.
- Servidor de Mapas WMS/WFS/WFS-T/WCS, através do QGIS Server.
- Publicação de mapas na Web (WebGIS) via QGIS Cloud.
- Extensível via *plugins*.

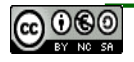

| Lay      | er  | Settings                      | Plugins     | Vector | Raster     | Data |
|----------|-----|-------------------------------|-------------|--------|------------|------|
|          | Nev | N                             |             |        |            | •    |
|          | Em  | oed Layers                    | and Group   | os     |            |      |
| 1        | Add | l from Laye                   | r Definitio | n File |            |      |
| Va       | Add | d Vector Lay                  | /er         | C      | trl+Shift+ | ۰V   |
|          | Add | l Raster La                   | yer         | C      | trl+Shift+ | R    |
| 9        | Add | d PostGIS L                   | ayers       | C      | trl+Shift+ | -D   |
| C        | Ado | d SpatiaLite                  | Layer       | C      | trl+Shift+ | н.   |
|          | Add | dd MSSQL Spatial Layer Ctrl+S |             |        | trl+Shift+ | м    |
| <b>Q</b> | Add | l Oracle Sp                   | atial Layer | C      | trl+Shift+ | ю    |
| e,       | Add | l Oracle Ge                   | oRaster La  | ayer   |            |      |
| 1        | Add | d SQL Anyw                    | here Laye   | r      |            |      |
| (P)      | Add | I WMS/WM                      | TS Layer    | . с    | trl+Shift+ | -w   |
| ۲        | Add | d WCS Laye                    | er          |        |            |      |
| V2       | Add | d WFS Laye                    | r           |        |            |      |
| ?₀       | Ado | d Delimited '                 | Text Layer  |        |            |      |

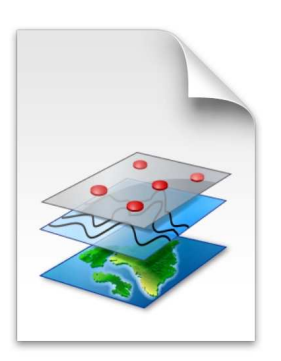

Vector e raster

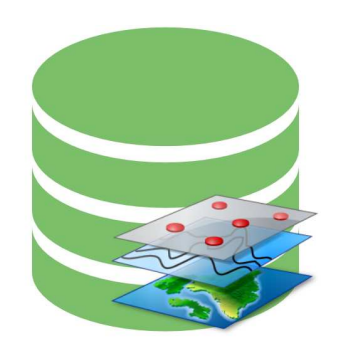

Bases de dados

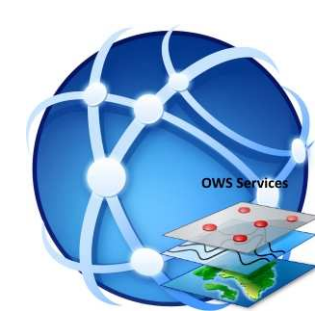

Web Services

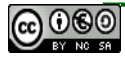

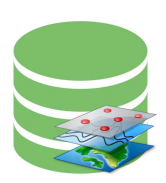

- Suporte para bases de dados.
  - Recomendadas:
  - PostGIS (http://postgis.refractions.net/)
  - Spatialite (http://www.gaia-gis.it/gaia-sins/)
- Mas também:
  - Oracle Spatial
  - MS SQL Server
  - Esri File GeoDatabase
  - Esri Personal GeoDatabase (read only)
  - E muitas outras.

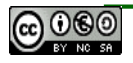

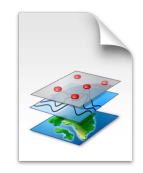

- Suporte para dados vectoriais, através da biblioteca
   OGR (http://www.gdal.org/ogr\_formats.html).
   Ex: SHP, DXF, MapINFO, GML, KML,...
- Suporte para dados raster, através da biblioteca GDAL (http://www.gdal.org/formats\_list.html).
   – Ex: (Geo)Tiff, JPEG, GIF, ERDAS, ECW,...
- Ficheiros **OpenStreetMap OSM**.

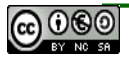

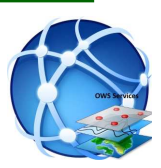

- Suporte a OGC WebServices
  - WMS (Web Map Service)
  - WMTS (Tile Service) na tab WMS
  - WFS (Web Feature Service)
  - WCS (Web Coverage Service)
  - WPS (Web Processing Service Plugin)
  - CSW (Catalogue Service Plugin)
  - OpenLayers Plugin (Google Maps, Bing Maps, OpenStreetmap)

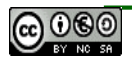

#### **OWS** Services

- **Open GeoSpatial Consortium** (OGC) concebe normas
- para integração de Informação Geográfica.
- OGC Web Services são especificações que normalizam a forma de trocar Informação Geográfica de forma aberta e transparente utilizando a Internet como canal de comunicação.

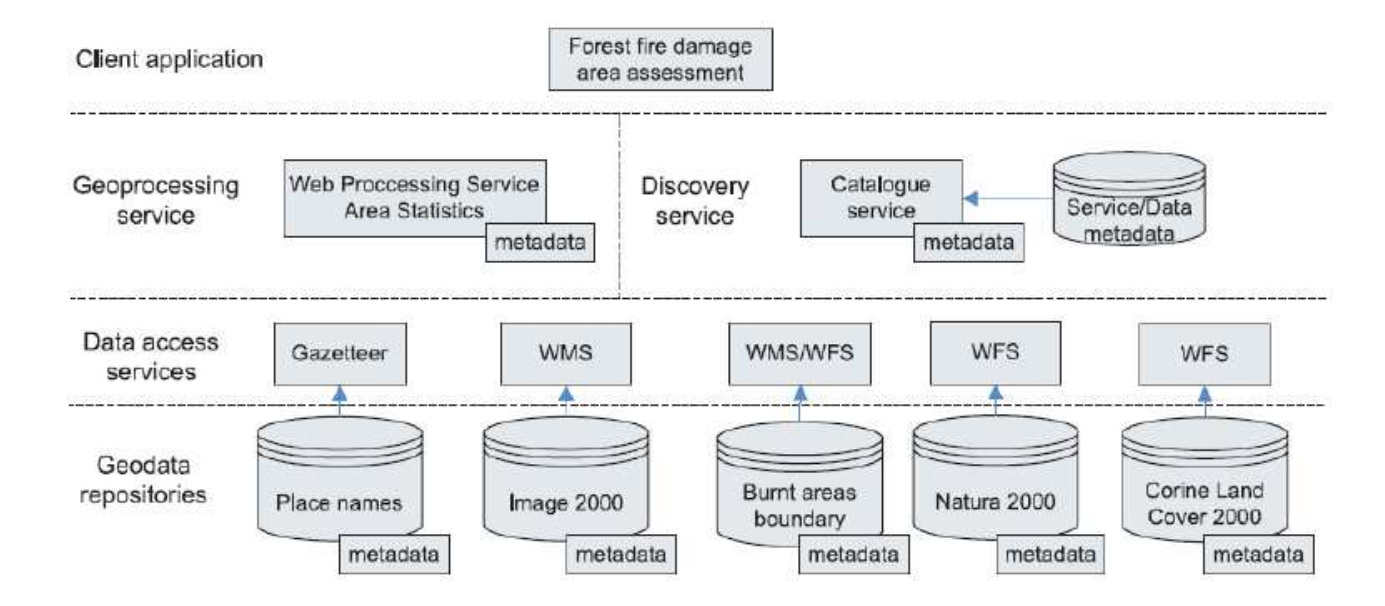

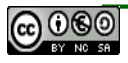

## **OWS Services – Web Map Service**

- A especificação WMS permite a visualização de mapas de forma dinâmica a partir de fontes de dados distribuídas e heterogéneas.
- Norma ISO 19128 INSPIRE VIEW SERVICES.
- É a especificação de um formato que;
  - Produz mapas a partir de dados georreferenciados;
  - Não se acede aos dados, mas sim a uma representação dos mesmos;
  - O mapa é uma imagem (png, gif, jpeg,...);
  - Este mapa pode conter informação de temas vectoriais e/ou raster, com sobreposição e nível de transparência.

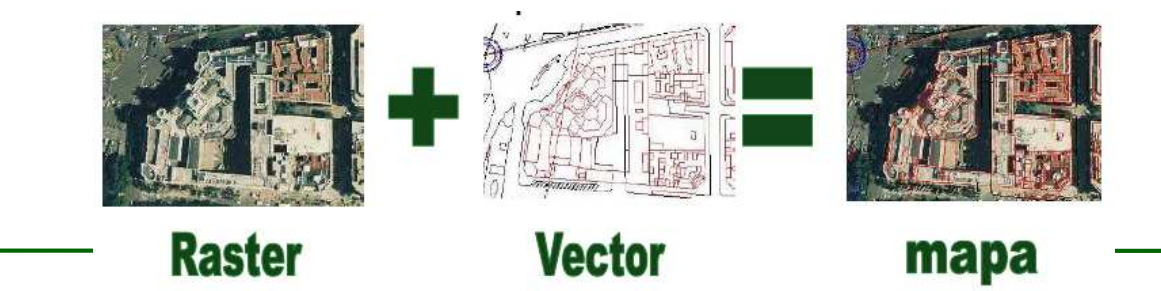

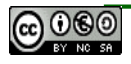

### **OWS Services – Web Map Tile Service**

- Especificação que define a forma de distribuição de conjuntos de mosaicos de dados geoespaciais através da Internet;
- Mais rápido;
- Mais eficiente (só faz o pedido dos dados, não os produz);
- Reutilização de imagens já geradas.

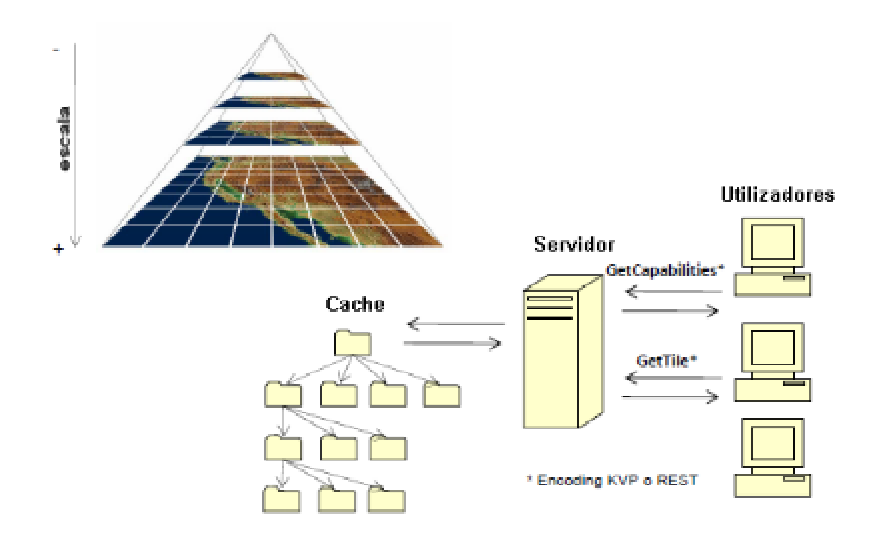

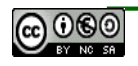

### **OWS Services – Web Features Service**

- A especificação **WFS** foi concebida para operações de manipulação e consulta de Informação Geográfica.
- Norma ISO 19142 INSPIRE DOWNLOAD SERVICES
- Informação em GML (Geography Markup Language).
  - Propriedades geométricas
  - Atributos
  - -<gml:coordinates>

-11675.812600,155078.351400 -11389.944200,155014.738900 -11119.208800,155082.554500 -11000.962600,155200.005200 -10772.534300,155164.051400 -10691.483900,155116.323400 -10587.782300,154995.097600 -10378.277800,154712.585900 -10284.516800,154621.689000 -10107.076100,154510.174300 -10003.915100,154420.017600 -9936.755200,154406.629500 -9874.386000,154398.221200 -9823.236100,154394.862300 -9797.546400,154397.002600 -9688.4 -9578.950100,154456.997300 -9449.622700,154507.449700 -9363.053400,154495.331600 -9297.744200,154511.383200 -9247.435400,154530.953600 -9213.37 -9188 976500 154548 005200 -9162.286800 154554 735300 -9139 657100 154558 646200 -9112 427400 154557 486800 -9092.057800 154554 256900 -9063 04

- Permite:
  - Inserção;
  - Remoção;
  - Actualização;
  - Pesquisa de Informação Geográfica.

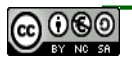

### **OWS Services – Web Coverage Service**

- O WCS é um serviço que suporta o acesso a informação espacial sob a forma de coberturas (coverage), isto é, informação que representa fenómenos com variação contínua no espaço.
  - Imagens de satélite;
  - Ortos;
  - Imagens radar.
- INSPIRE DOWNLOAD SERVICES
- Permite:
  - Manipulação dos dados em simbologia e geoprocessamento.

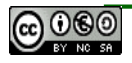

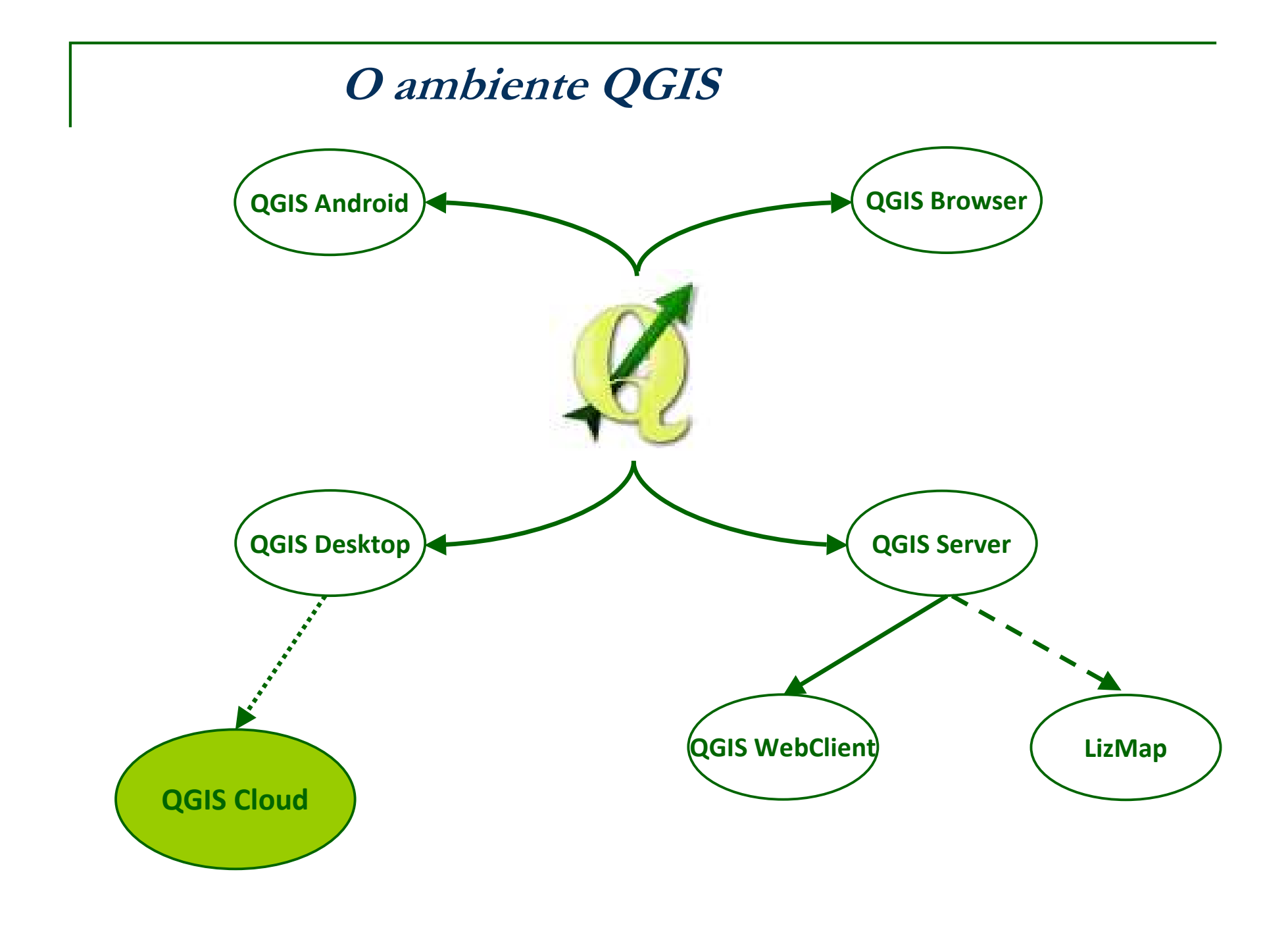

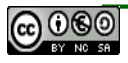

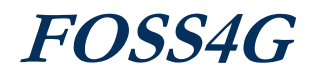

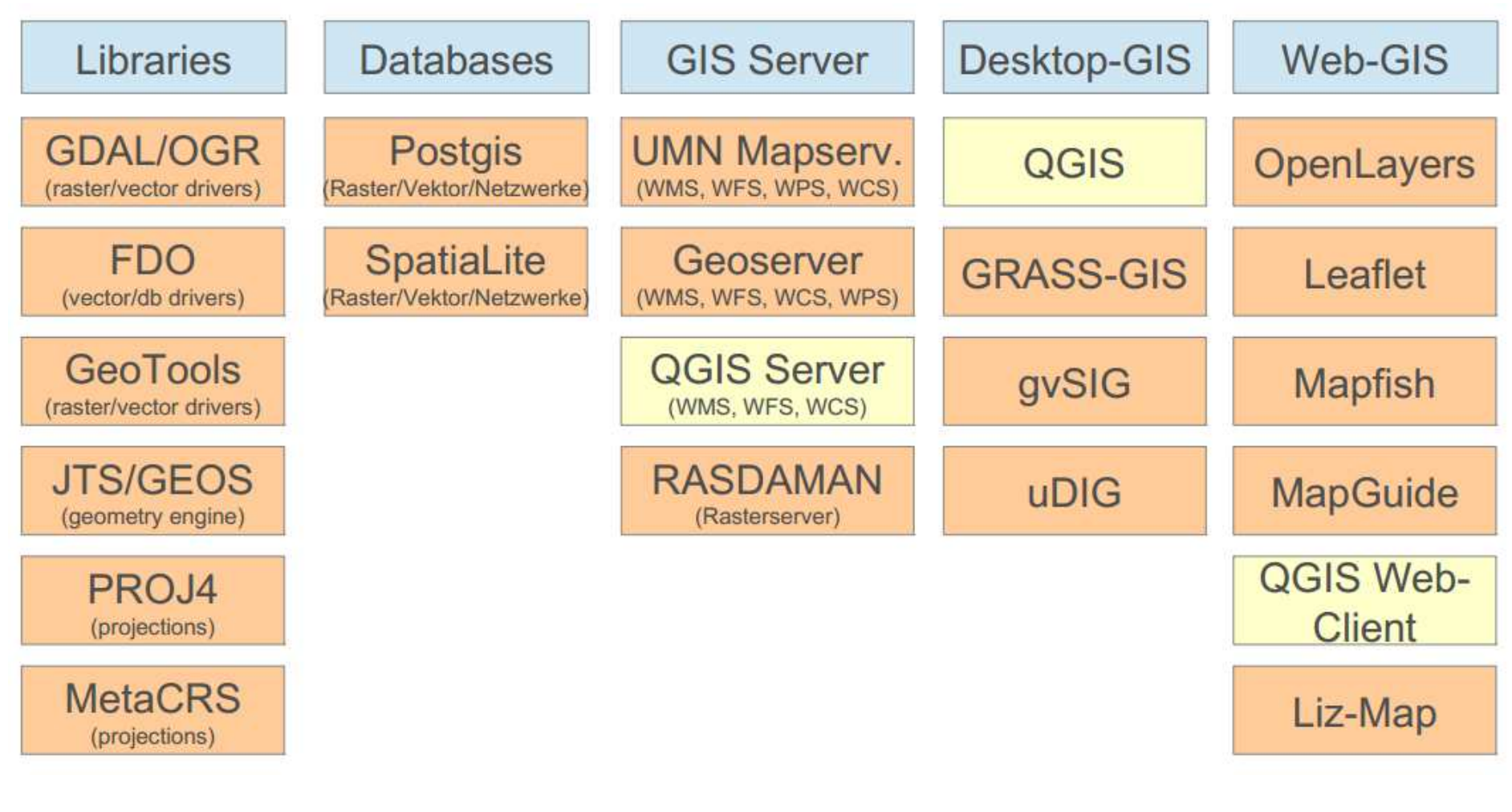

**Fonte:** QGIS Project Current and future developments, cartographic possibilities Andreas Neumann

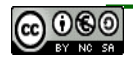

## **QGIS Browser**

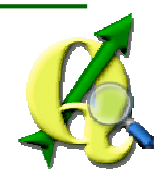

OSGeo4W

- Explorar e visualizar dados, serviços e metadados. ullet
  - Standalone,
  - Integrado no Desktop.

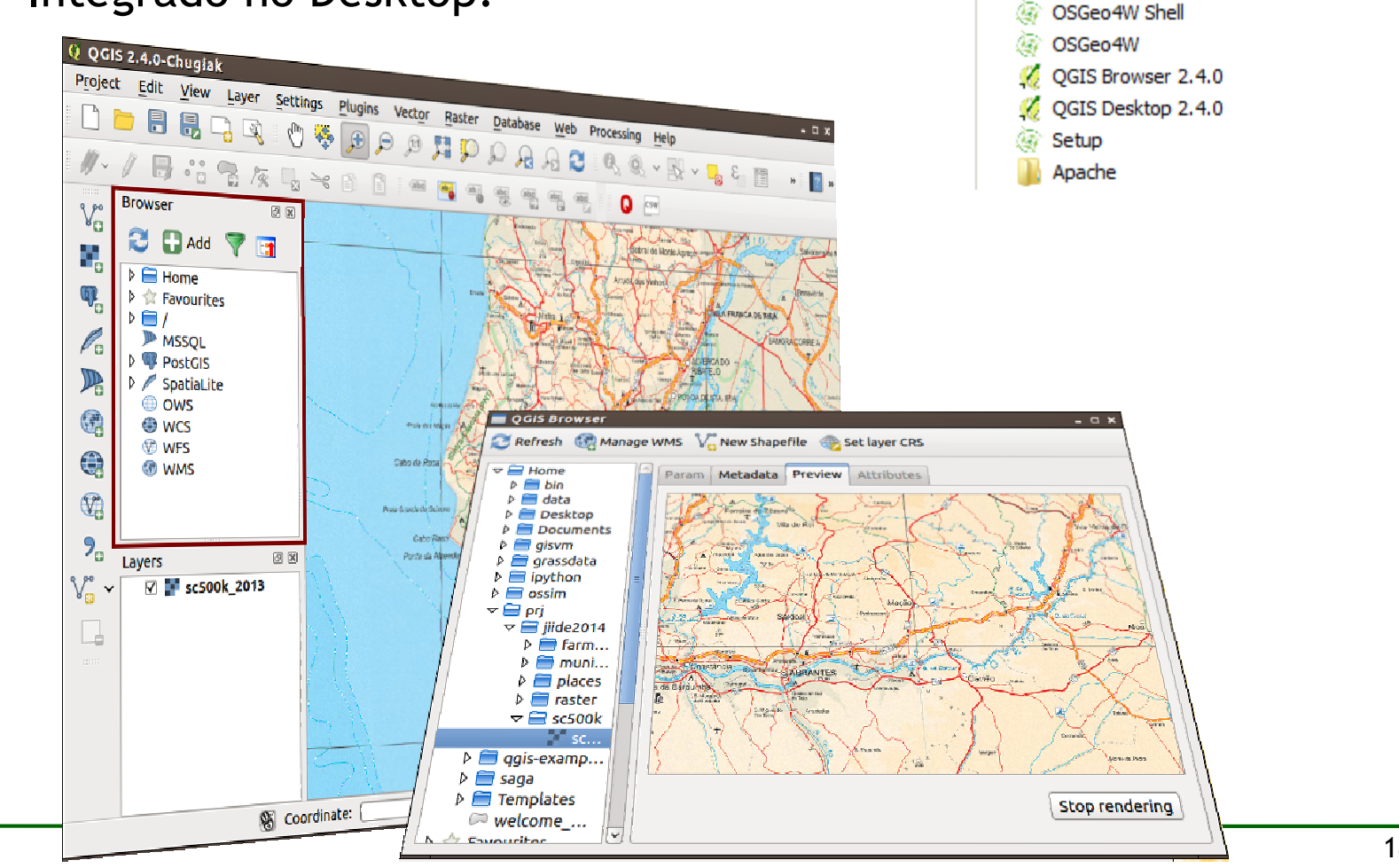

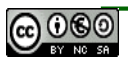

# QGIS Desktop

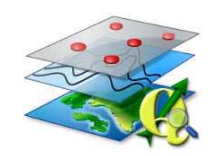

• Criar, editar, visualizar, analisar e publicar informação geográfica.

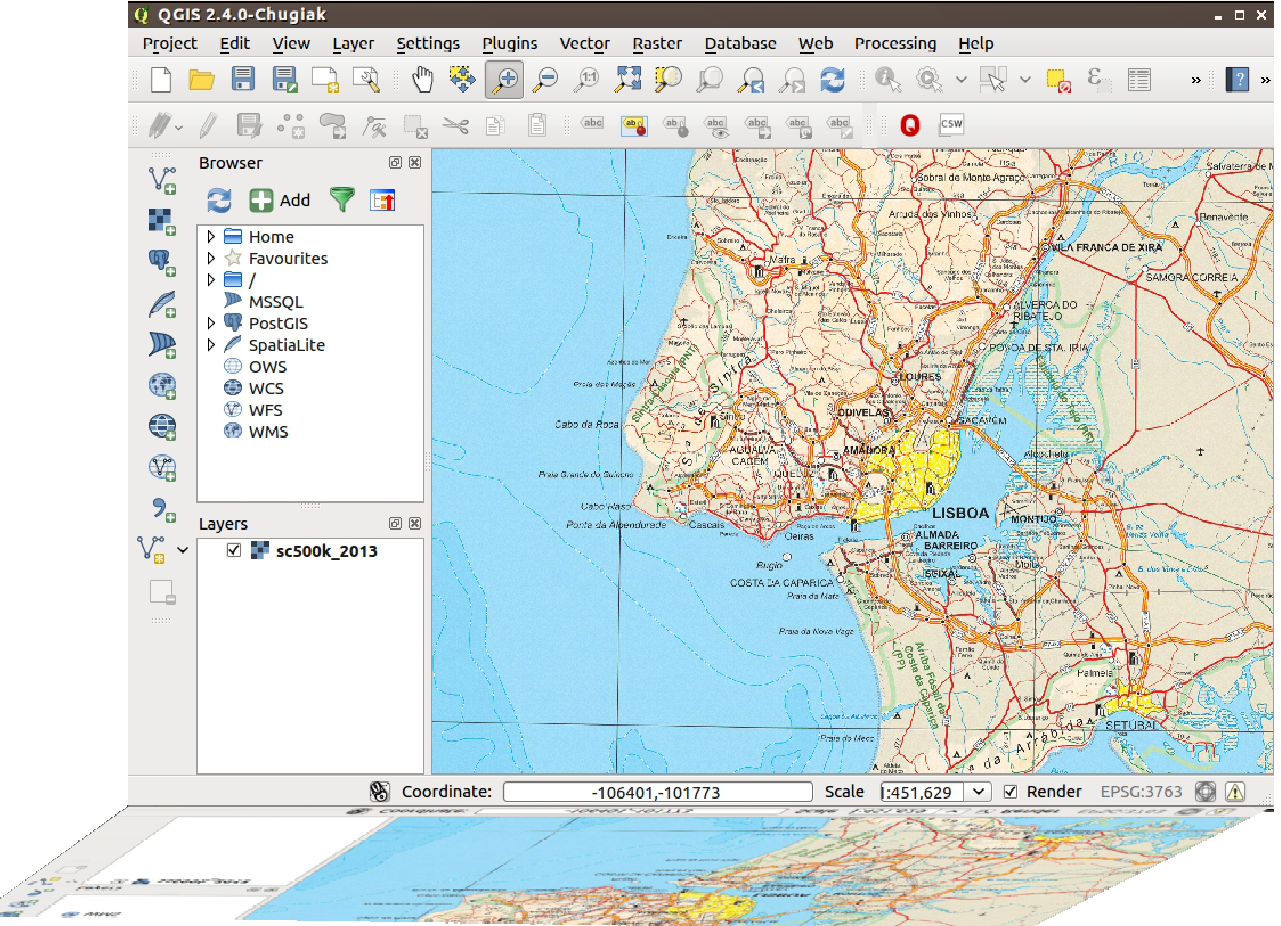

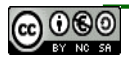

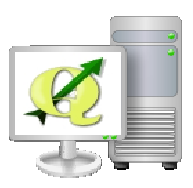

- Publicar projectos do QGIS através de serviços OGC *standards*, como WMS, WFS, WFS-T e WCS.
- Facilidade de gestão de *layers*, atributos, simbologias e sistemas de coordenadas.

| Project Edit View Layer Settin   | gs P Q Project Propert | ties   OWS server                                                                                                    |                                                   | - O X                                                                                                    |
|----------------------------------|------------------------|----------------------------------------------------------------------------------------------------|---------------------------------------------------|----------------------------------------------------------------------------------------------------|
| New Ctrl+N                       | <br>General            | 🔻 🗹 Service capabil                                                                                                    | ities                                             |                                                                                                    |
| Doen Ctrl+O                      | CR5                    | Title                                                                                                    | JIIDE2014                                         |                                                                                                    |
| New From Template<br>Open Recent | Identify layers        | Organization<br>Online resource                                                                                                | IGP                                               | =                                                                                                    |
| Save Ctrl+S                      | Verault styles         | Person                                                                                                    | Danilo Furtado                                    |                                                                                                    |
| 🔜 Save As Ctrl+Shift             | CWS server             | E-Mail                                                                                                    | dfurtado@dgterritorio.pt                          |                                                                                                    |
| 🚔 Save as Image                  | 🔊 Macros               | Phone                                                                                                    | [                                                 |                                                                                                    |
| DXF Export                       | ■ Relations            |                                                                                                    | Teste                                             |                                                                                                    |
| 🚺 Project Properties Ctrl+Shift  | :+P                    | Abstract                                                                                                    |                                                   |                                                                                                    |
| New Print Composer Ctrl+P        |                        |                                                                                                    | 1                                                 |                                                                                                    |
| 🔍 Composer Manager               |                        | Fees                                                                                                    |                                                   |                                                                                                    |
| Print Composers                  | •                      | Access constraints                                                                                                    | [                                                 |                                                                                                    |
| Exit QGIS Ctrl+Q                 |                        | Keyword list                                                                                                    |                                                   |                                                                                                    |
|                                  |                        | <ul> <li>▼ WMS capabilities</li> <li>▼ Ø Advertised e</li> <li>Min. X -314774</li> <li>Min. Y -314817</li> <li>Help</li> </ul> | xtent<br>.23238531453534961<br>.01828522636787966 | <ul> <li>✓ CRS restrictions</li> <li>EPSG:3763</li> <li>EPSG:4326</li> <li>EPSG:3857</li> <li>✓</li> </ul> |

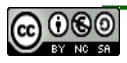

## **QGIS WEB Client**

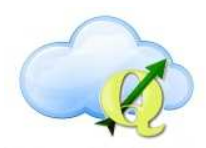

#### • Publicar projectos do QGIS na WEB.

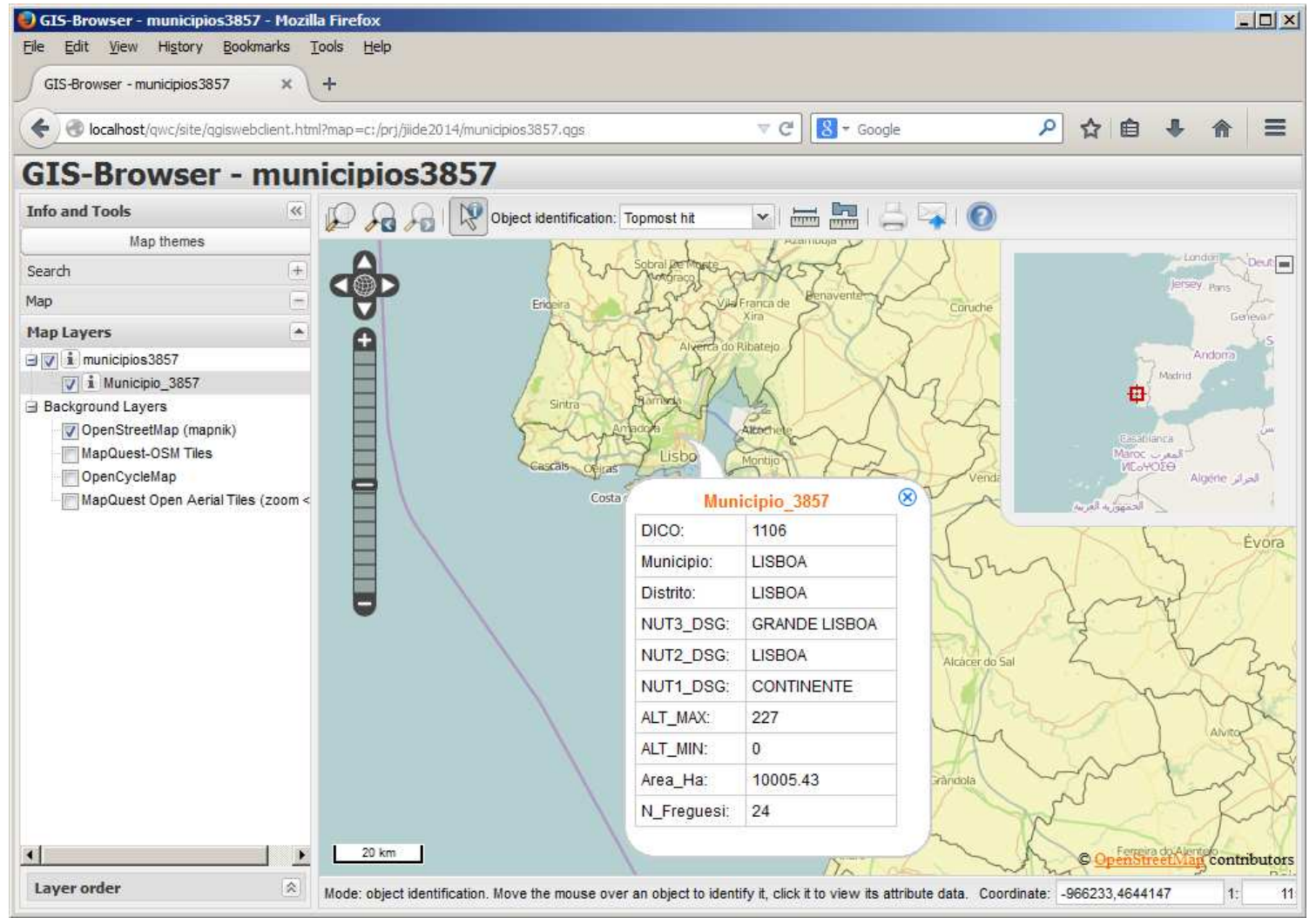

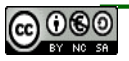

# **QGIS** Android

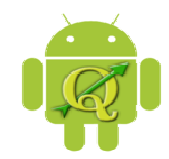

 Ainda em versão Beta, o desenvolvimento do QGIS em Android prossegue.

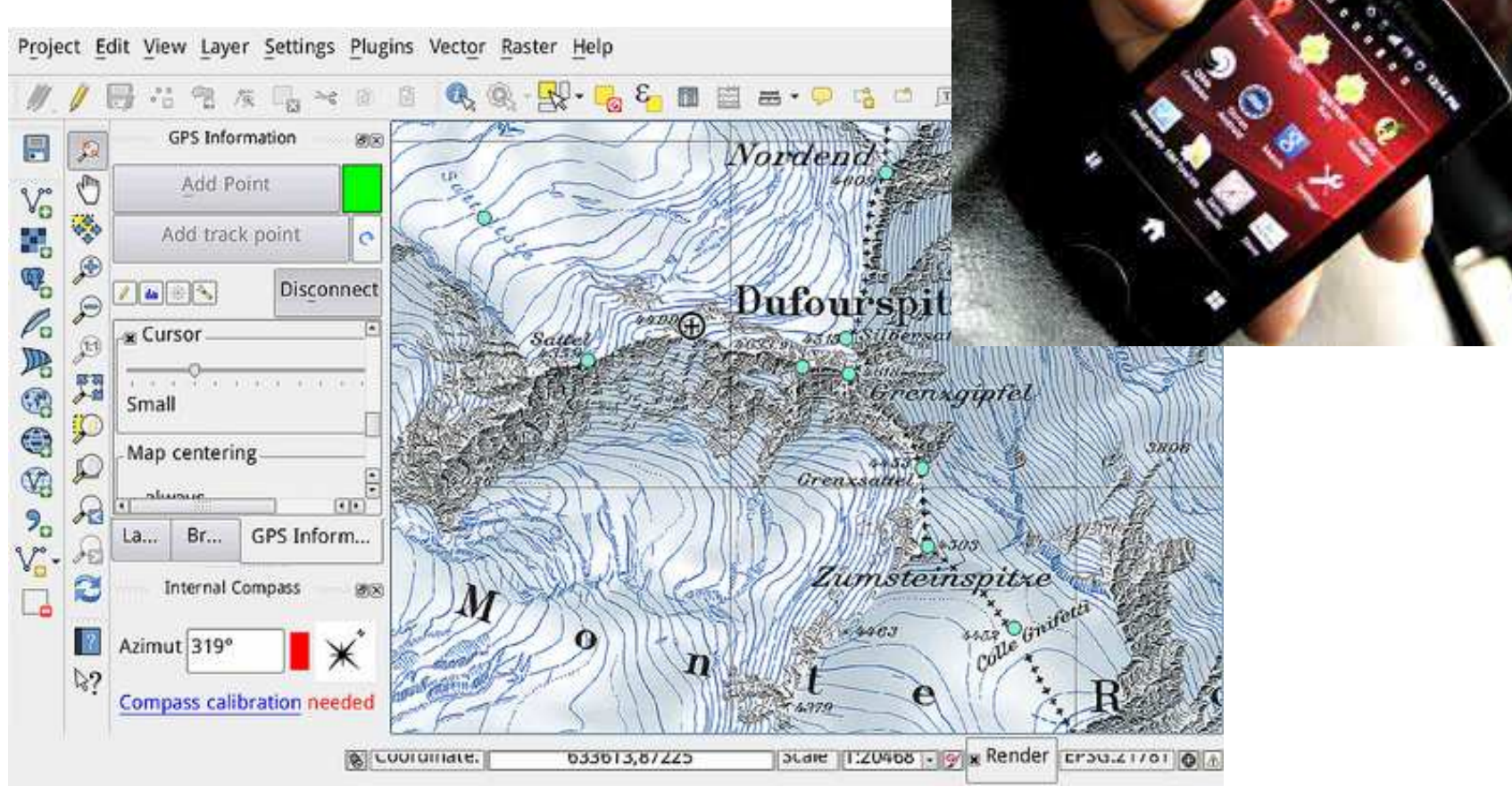

Fonte: http://qgis.org/pt\_PT/site/about/features.html

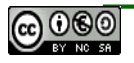

- Componentes necessárias:
  - Apache Web Server
  - QGIS Desktop
  - QGIS Server
  - FastCGI application libraries

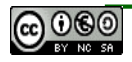

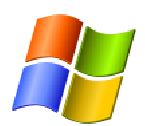

#### Windows

- OSGeo4W (http://trac.osgeo.org/osgeo4w/)
  - Instalação avançada
  - QGIS Desktop, QGIS Server, Apache, mod\_fcgid: Apache HTTP Server.

|                                                                   | OSGeo4W Net Release Setup Program                                                                                                    |
|-------------------------------------------------------------------|----------------------------------------------------------------------------------------------------|
|                                                                   | This setup program is used for the initial installation of the OSGeo4W environment as well as all subsequent updates. Make sure to<br>remember where you saved it.                                                                                                    |
|                                                                   | The pages that follow will guide you through the installation. Please note that OSGeo4W consists of a large number of packages<br>spanning a wide variety of purposes. We only install a base set of packages by default. You can always run this program at any time in<br>the future to add, remove, or upgrade packages as necessary. |
|                                                                   |                                                                                                    |
|                                                                   |                                                                                                    |
|                                                                   | O Express Desktop Install                                                                                                    |
| es                                                                | C Express Web-GIS Install                                                                                                    |
| tion View Help                                                    | Advanced Install                                                                                                    |
|                                                                   |                                                                                                    |
| es (Local) 🌼 Services (Local)                                     |                                                                                                    |
| Select an item to view its description. Name A Description Status |                                                                                                    |
| Apache OSGeo 4W Apache/2 Started                                  | < Back Next > Cancel                                                                                                    |
| Application Experie Processes Started                             |                                                                                                    |
| Application Informa Facilitates Started                           | Manual Local System                                                                                                    |
| 🔍 Application Layer G Provides s                                  | Manual Local Service                                                                                                    |

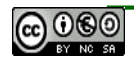

Servi

🔍 Servic

### Linux

- baseado em Debian
  - Instalar o QGIS Desktop e Server

sudo apt-get install qgis python-qgis qgis-mapserver

- Instalar o Apache

sudo apt-get install apache2 libapache2-mod-fcgid

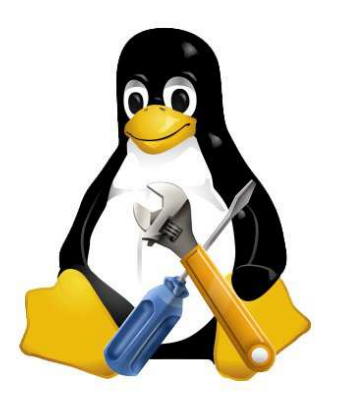

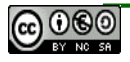

#### Testar a instalação

• Apache

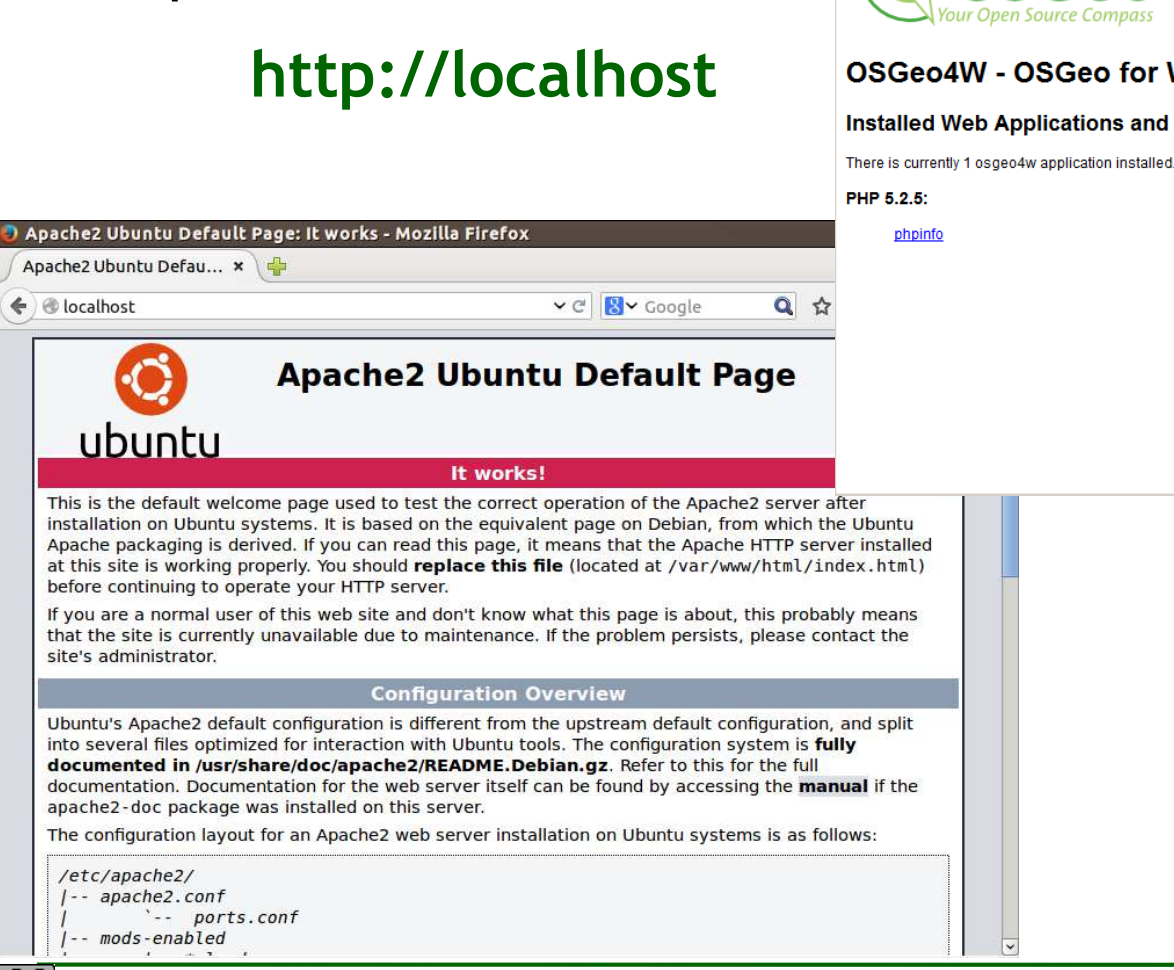

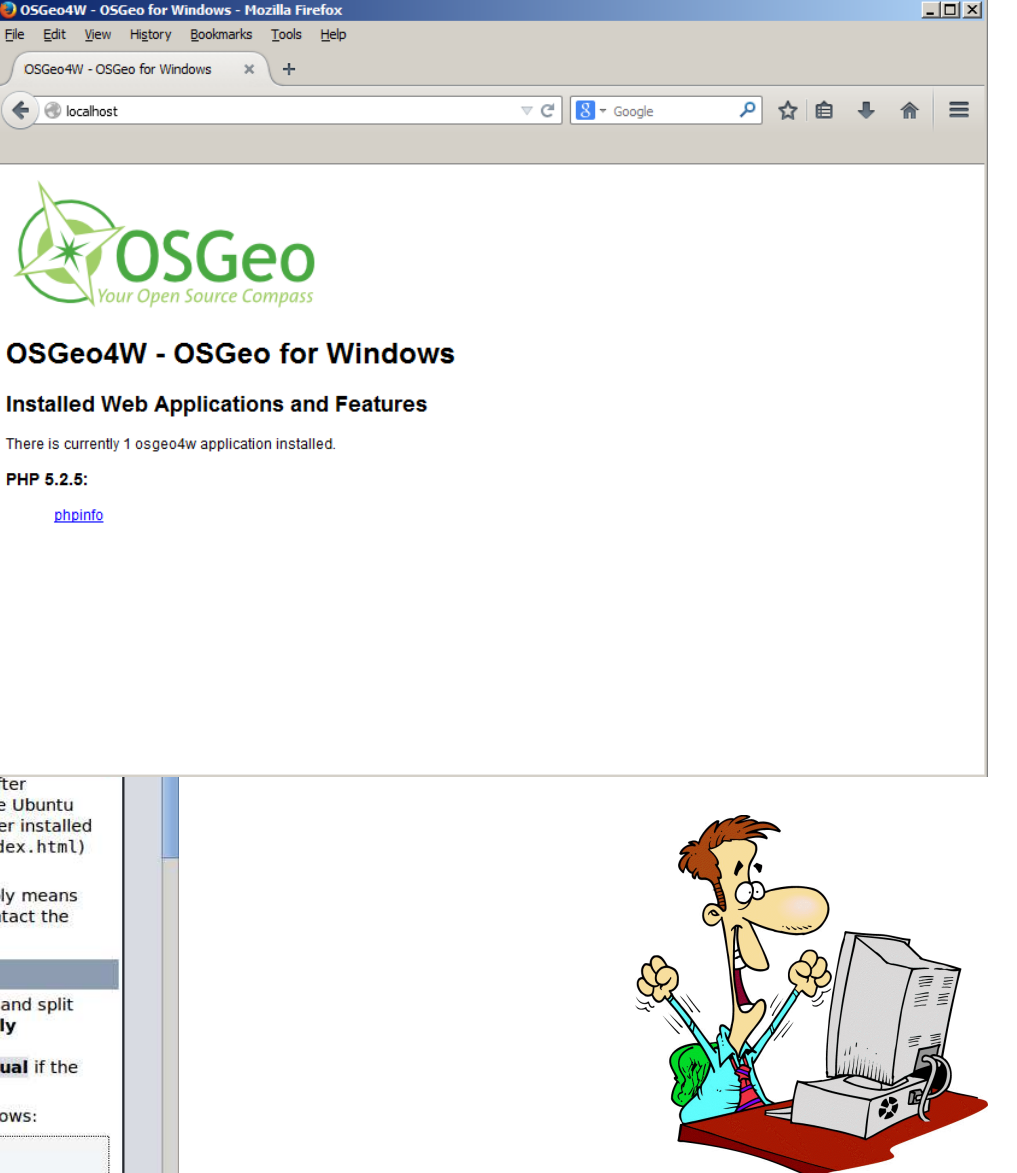

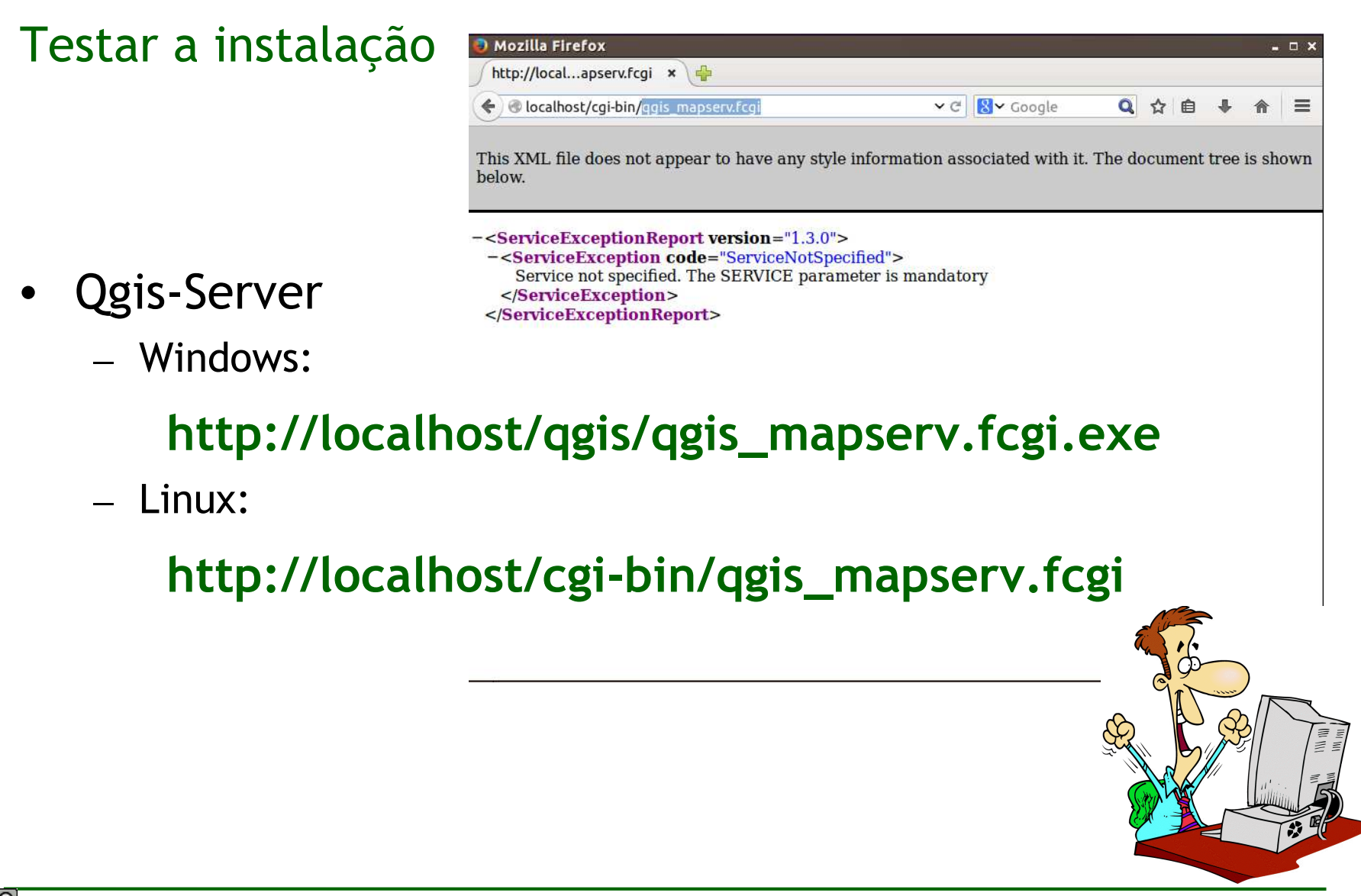

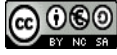

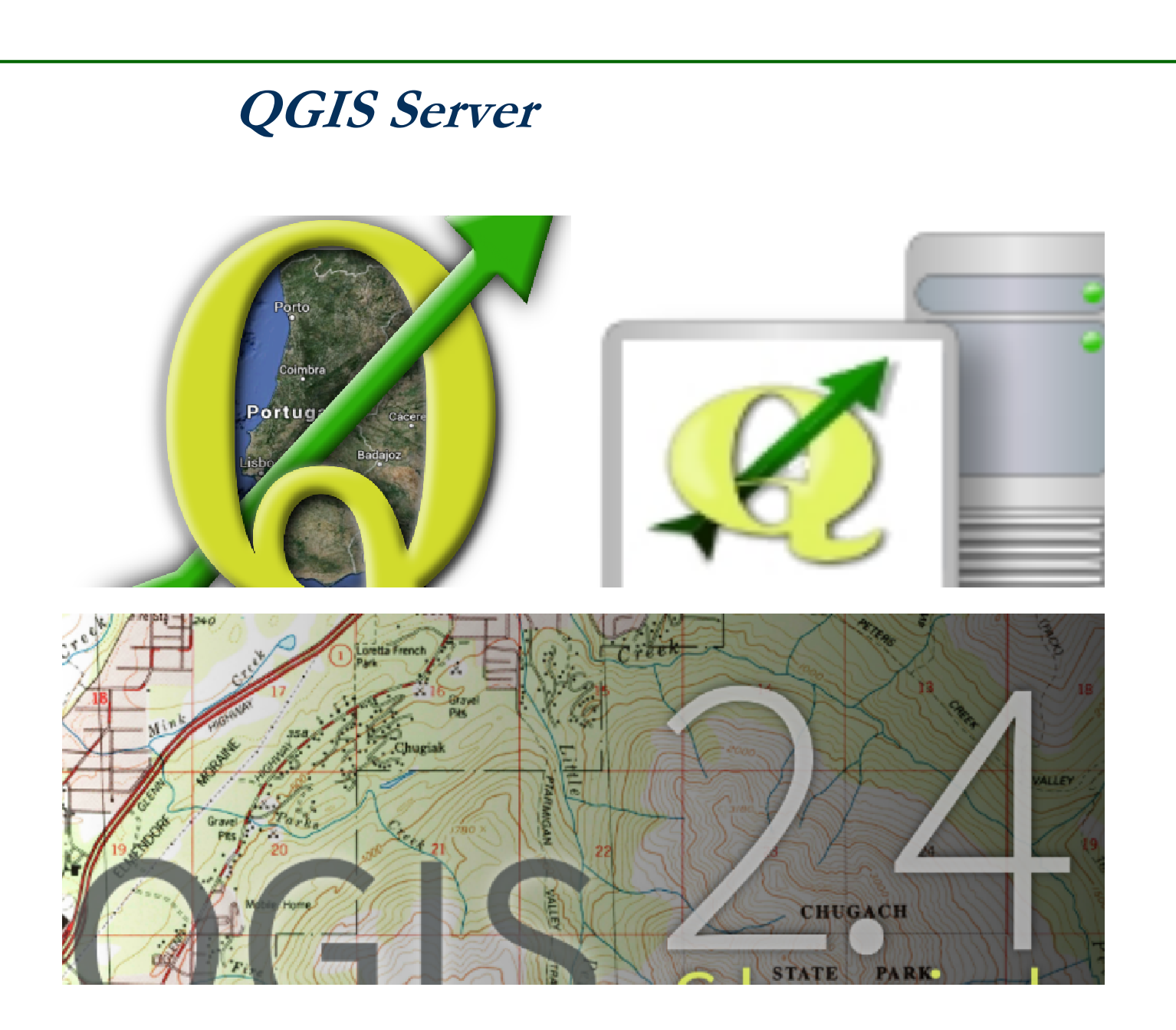

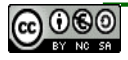

- OWS Server.
  - Servidor WMS, WFS, WFS-T e WCS.
- Fácil configuração. No 'QGIS project' e 'layer settings'.
- Integrado no QGIS Desktop.
- Reutilizar projectos QGIS existentes para publicação na WEB ou como serviço OWS.
- Servidor WEB: Apache Server.
- FastCGI.
- Bibliotecas QGIS

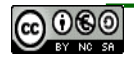

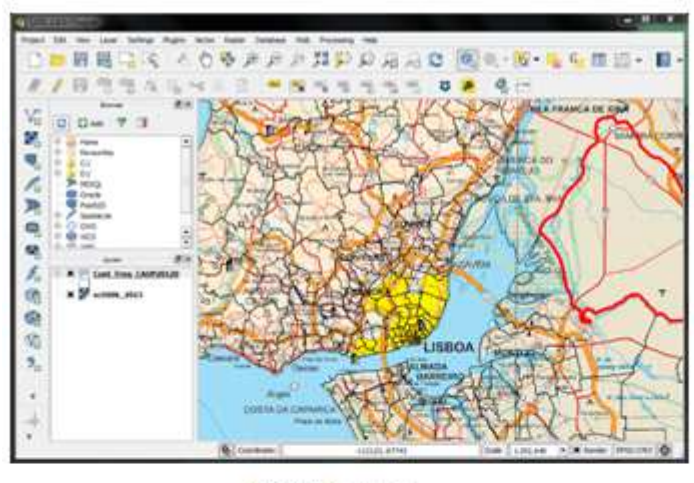

QGIS Desktop

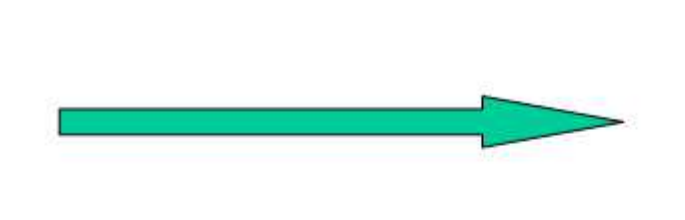

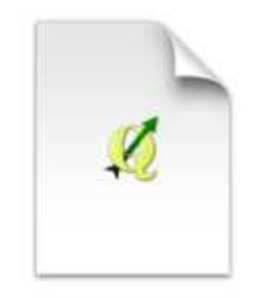

Projecto QGIS

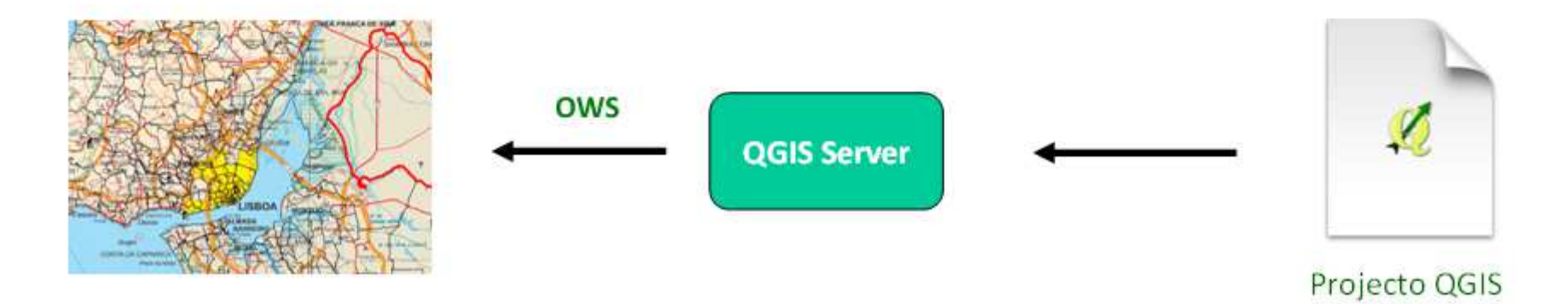

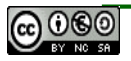

#### • Configurações do projecto OWS - Metadados

| <b>Q</b> Project Properties                                                                                                    | OWS server          |                                 |                        |
|----------------------------------------------------------------------------------------------------|---------------------|---------------------------------|------------------------|
| 🔀 General                                                                                                    | 🔻 🗹 Service capabil | ities                           |                        |
| CRS                                                                                                    | Title               | JIIDE2014                       |                        |
|                                                                                                    | Organization        | DGT                             |                        |
| in the interview of the second second | Online resource     |                                 |                        |
| Vefault styles                                                                                                    | Person              | Danilo Furtado                  |                        |
| OWS server                                                                                                    | E-Mail              | dfurtado@dgterritorio.pt        |                        |
| 🙆 Macros                                                                                                    | Phone               |                                 |                        |
| Relations                                                                                                    |                     | Projecto OGIS Server JIIDE 2014 |                        |
|                                                                                                    | Abstract            |                                 |                        |
|                                                                                                    |                     | - 1-                            |                        |
|                                                                                                    | Fees                | Nenhum                          |                        |
|                                                                                                    | Access constraints  | Nenhum                          |                        |
|                                                                                                    | Keyword list        | WMS, WFS, WFS-T, WCS, JIIDE 201 | 14                     |
|                                                                                                    | - WMS capabilities  | N                               |                        |
|                                                                                                    | ▼ ☑ Advertised e    | extent                          |                        |
|                                                                                                    | Min. X -314774      | .23238531453534961              | EPSG:3763              |
|                                                                                                    | Min. Y -314817      | .01828522636787966              | EPSG:4326<br>EPSG:3857 |
|                                                                                                    | Max. X 357711.      | 90598560380749404               |                        |
|                                                                                                    | Max. Y 290495.      | 98168500541942194               |                        |
|                                                                                                    |                     | e Current Canvas Extent         |                        |
|                                                                                                    | Help                |                                 | Apply Cancel OK        |

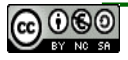

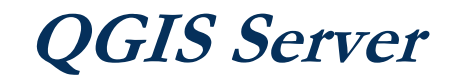

#### • Excluir layers e compositores

| CRS             | Max. Y 2904       | 195.9816850054<br>Use Current Ca | 1942194<br>Invas Extent | Used                                     |
|-----------------|-------------------|----------------------------------|-------------------------|------------------------------------------|
| Identify layers | ▼ □ Exclude       | composers                        |                         | ✓ I Exclude layers                       |
| Default styles  |                   |                                  |                         |                                          |
| OWS server      |                   |                                  |                         |                                          |
| Macros          |                   |                                  |                         | C. Select sectricited layers and essues  |
| Relations       |                   |                                  |                         |                                          |
|                 | Add geomet        | ry to feature re                 | sponse                  | farmacias                                |
|                 | Advertised URL    | [                                |                         | Farmacias_heatmap                        |
|                 | Maximums for (    | etMan request                    |                         | 10 10 10 10 10 10 10 10 10 10 10 10 10 1 |
|                 | width             | and the second                   |                         |                                          |
|                 |                   | - 1                              |                         |                                          |
|                 | Quality for JPEC  | 5 images ( 10 : si               | maller image -          |                                          |
|                 | 🔻 WFS capabilitie | es .                             |                         |                                          |
|                 | Layer             | Published                        | Update                  |                                          |
|                 |                   |                                  |                         |                                          |
|                 | 0 Cont_Mun        | 🗹                                |                         |                                          |

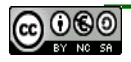

• Configuração dos atributos dos WMS/WFS

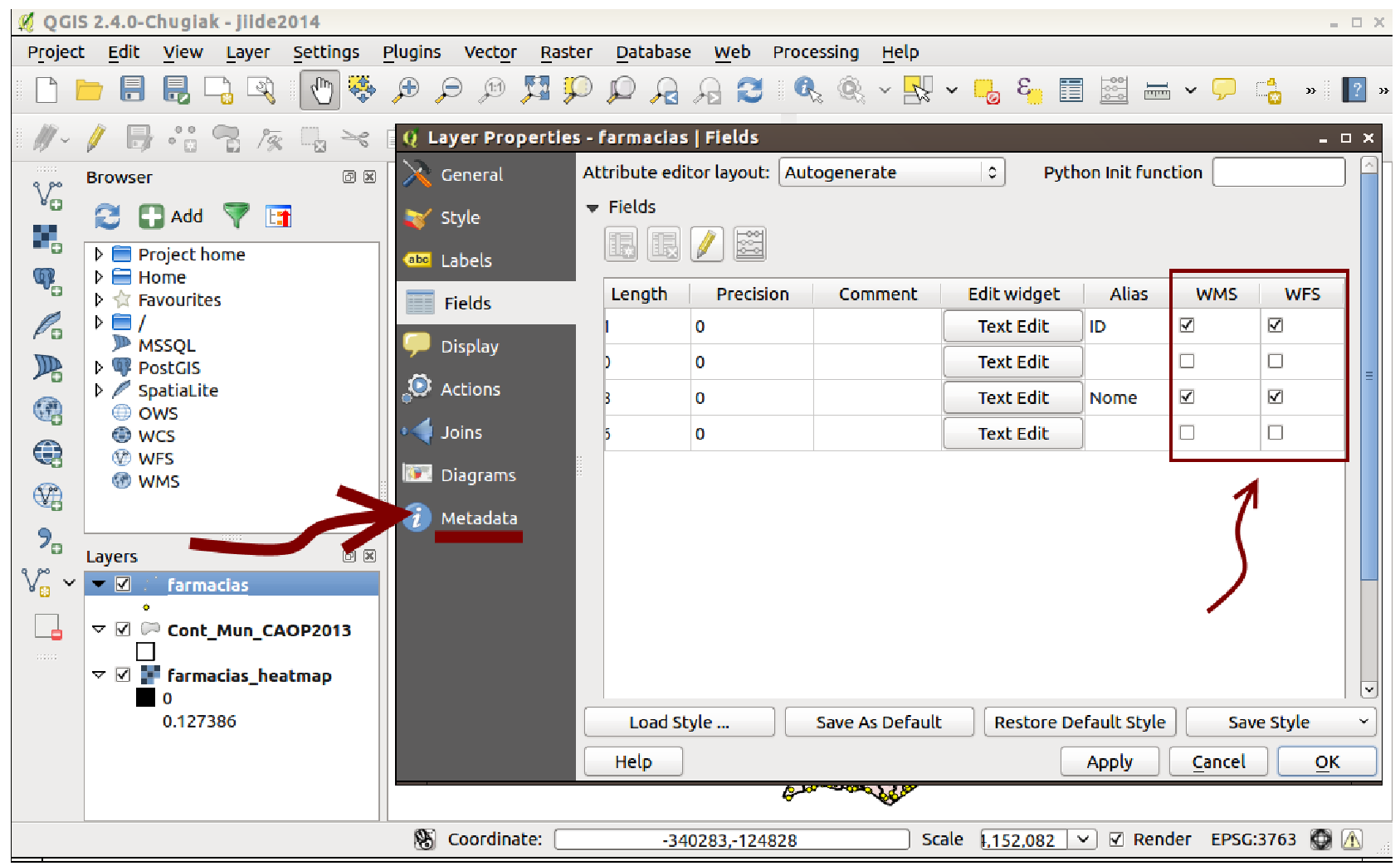

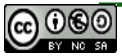

• Configurações para publicação de WFS

| Q Project Properti | es   0 | WS server        |              |        |        |          | 9 <u>4</u> 4 | • × |
|--------------------|--------|------------------|--------------|--------|--------|----------|--------------|-----|
| 🔀 General          | ×      |                  |              |        |        |          |              | ^   |
| CDC                | ▼ V    | VFS capabilities |              |        |        |          |              |     |
| URS                |        | Layer            | Published    | Update | Insert | Delete   |              |     |
| 🔣 Identify layers  | 0      | Cont_Mun         |              |        |        |          |              |     |
| 🐳 Default styles   | 1      | farmacias        | $\mathbf{V}$ |        | V      |          |              |     |
| OWS server         |        |                  |              |        | WFS-1  | Γ        |              |     |
| Diacros            |        |                  |              |        |        |          |              |     |
| Relations          |        |                  |              |        |        |          |              |     |
|                    |        |                  | Select all   |        |        | Unselect | all          |     |
|                    | A      | dvertised URL    |              |        |        |          |              | )   |

• WFS-T, opções de *insert*, *update* e *delete* de entidades

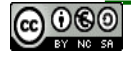

• Configuração dos atributos de cada layer.

| Q Project Properties   Identify layers 💶 🗆 🗙 |                     |        |              |  |  |  |
|----------------------------------------------|---------------------|--------|--------------|--|--|--|
| 🔀 General                                    | Project layers      |        |              |  |  |  |
| A CDC                                        | Layer               | Туре   | Identifiable |  |  |  |
| CR5                                          | 0 Cont_Mun_CAOP2013 | Vector | V            |  |  |  |
| Identify layers                              | 1 farmacias         | Vector | V            |  |  |  |
| 🐳 Default styles                             | 2 farmacias_heatmap | Raster |              |  |  |  |
| 🐼                                            |                     |        |              |  |  |  |
|                                              |                     |        |              |  |  |  |
| Relations                                    |                     |        |              |  |  |  |

• Permitir ou não a consulta dos atributos dos *layers*.

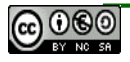

- OGC Web Services
- Web Map Service (WMS)
  - GetCapabilities, GetMap, GetFeatureInfo,
  - GetLegendGraphic
  - GetPrint (proprietary)
  - GetProjectSettings(extended GetCapabilities)
- Web Feature Service (WFS)
- Transactional Web Feature Service (WFS-T)
- Web Coverage Service (WCS)

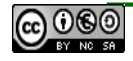

#### • Pedidos

Pedidos

Corresponde a um URL com os parâmetros necessários.

Este pedido é composto por;

Nome do servidor – **host** [http://...],

Porto (opcional) – [:port number],

Caminho (opcional) - /path,

Carácter - "?".

| Character | Reserved Usage                                |
|-----------|-----------------------------------------------|
| ?         | Separator indicating start of query string.   |
| &         | Separator between parameters in query string. |

Parâmetros específicos do serviço - name{=value}, terminados com '&'

(REQUEST=GetCapabilities&SERVICE=WMS&).

http://192.168.46.8/qgis/qgis\_mapserv.fcgi.exe?

map=c:/jiide2014/jiide2014.qgs&service=wms&request=getcapabilities&

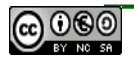

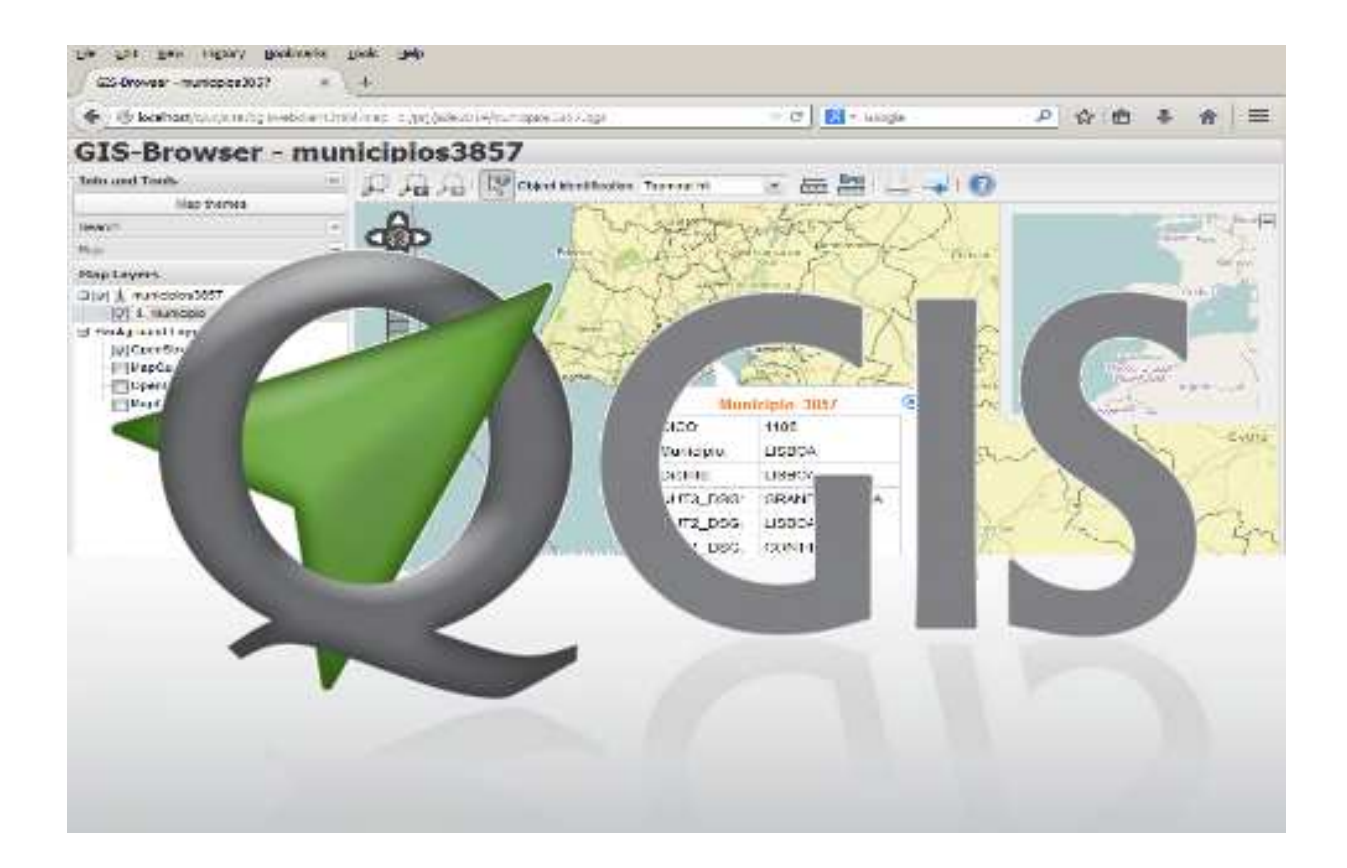

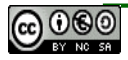

## Instalação em Windows

 Download da aplicação em https://github.com/qgis/QGIS-Web-Client

Possui também instruções para instalação em linux

- 2. Unzip do ficheiro.
- 3. Copiar para a directoria root do apache.
- 4. Copiar o qgis\_mapserv.fcgi.exe e renomear, retirando a extensão ".exe".

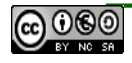

# Instalação em Windows

4. Editar o ficheiro

c:\OSGeo4w\apache\htdocs\qwc\site\js\GlobalOptions.js

1. Definir o URL do QGIS Server para Windows

7 //Servername (optional) and path and name name of QGIS Server FCGI-file 8 //either with or without server-name - without servername recommended for easier porting to other servers 9 //do not add a ? or & after the .fcgi extension 10 var serverAndCGI = "/ggis/ggis mapserv.fcgi";

#### 2. Definir CRS do projecto QGIS.

| 229 | //EPSG projection code of your QGIS project            |
|-----|--------------------------------------------------------|
| 230 | <pre>//var authid = "EPSG:"+3857; //web mercator</pre> |
| 231 | <pre>var authid = "EPSG:"+3763;</pre>                  |

#### 3. Configurar Base Layers

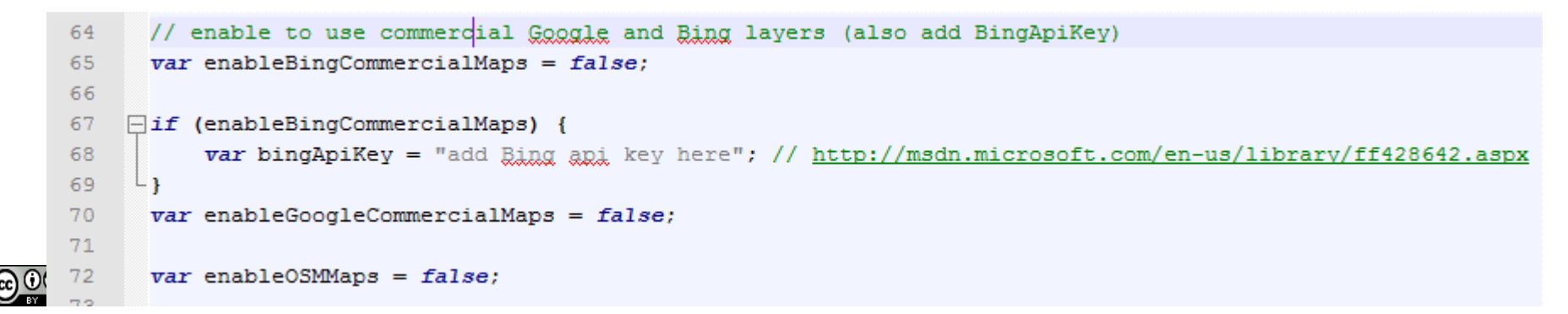

# Acesso...

### 1. http://meu.servidor.pt/qwc/site/qgiswebclient.html

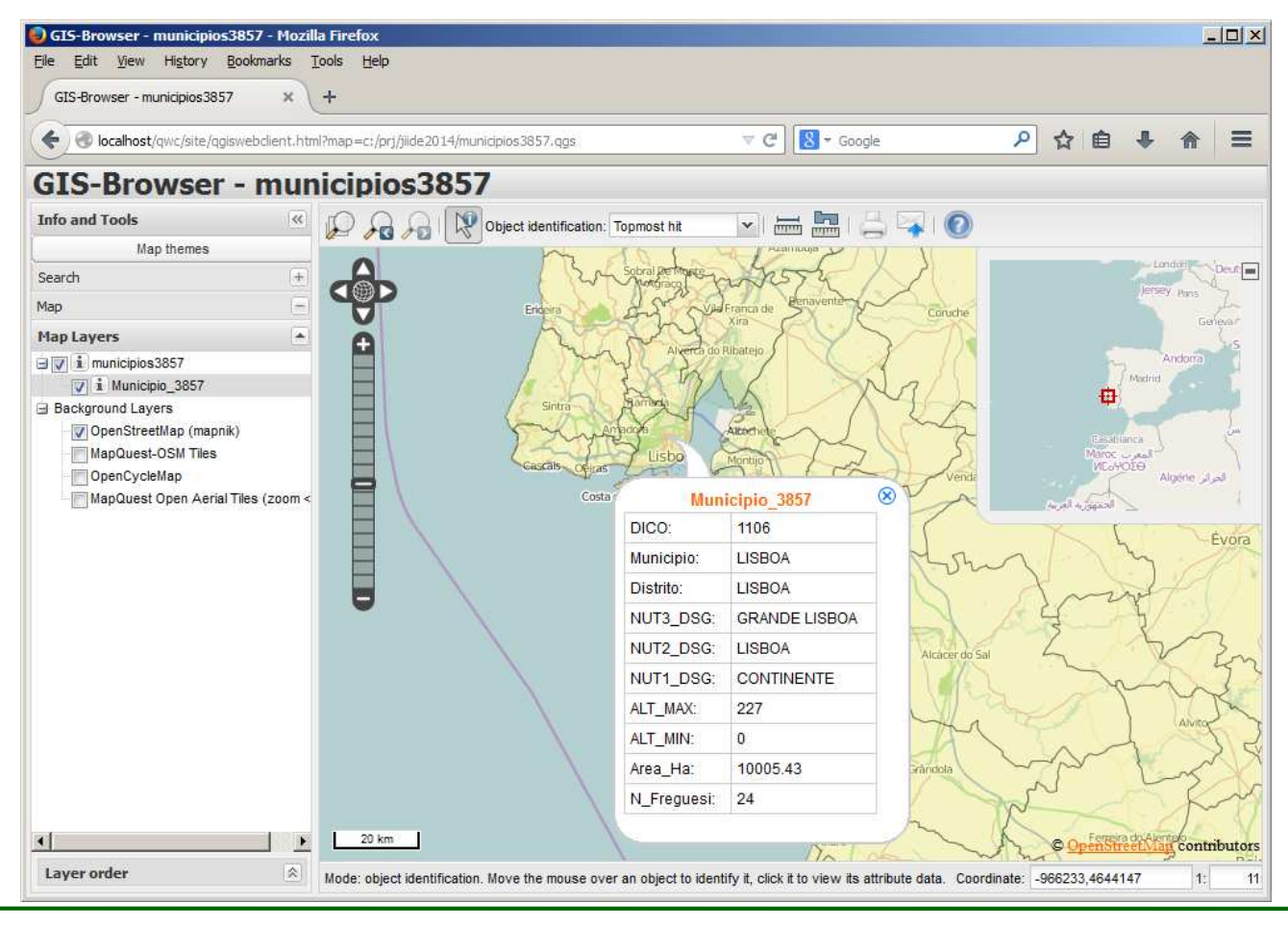

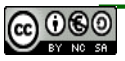

## LizMap

- Instalação e configurações: http://docs.3liz.com//en/
- QGIS Desktop: Instalar

plugin chamada Lizmap

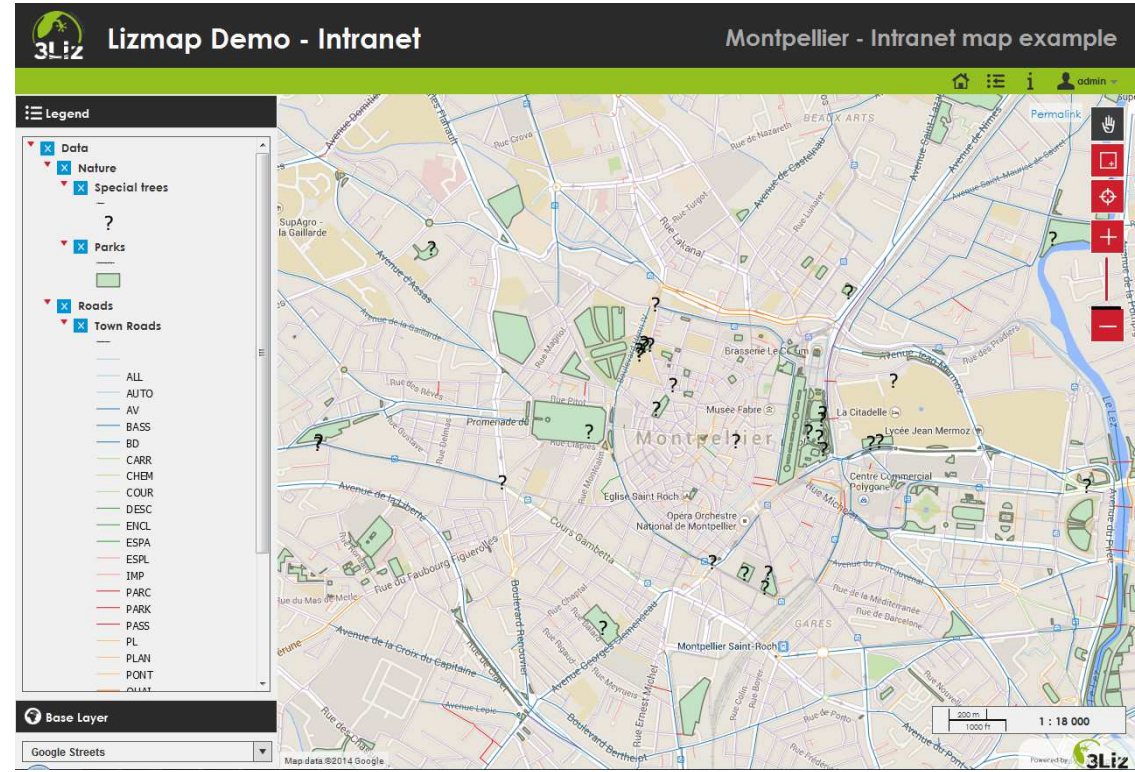

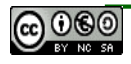

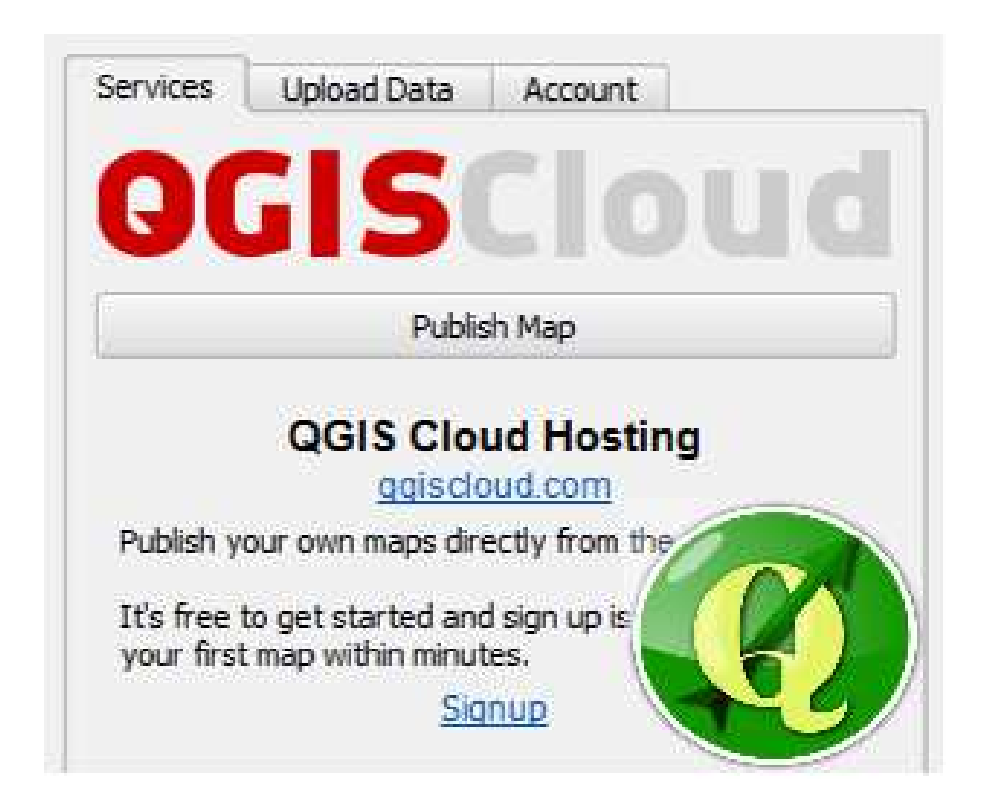

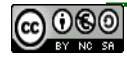

- Criar um visualizador WEB.
- Criar um visualizador mobile.
- Publicar um WMS.

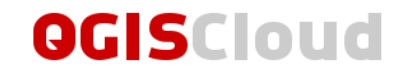

| Plans                                                                                                    |
|----------------------------------------------------------------------------------------------------|
| OCIS Cloud Free<br>• Unlimited public maps<br>• 5 PostGIS 2.0 databases (max. 50MB total)<br>Sign Up Free!                                                                                |
|                                                                                                    |
| OCIS Cloud Pro<br>• Maps and WMS with restricted access<br>• SSL support<br>• 10 PostGIS 2.0 databases (max. 500MB total)<br>• Viewer customization (Logo, CSS)<br>Sign Up 65 Euros/month |
|                                                                                                    |
| OGIS Cloud Enterprise / Reseller<br>• Custom domain names (map.mycompany.com)<br>• 50 PostGIS 2 0 databases (max 5GB total)                                                               |

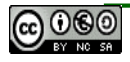

- Criar uma conta QGIS Cloud. https://qgiscloud.com/en/account/sign\_up
- 2. Iniciar o QGIS Desktop.

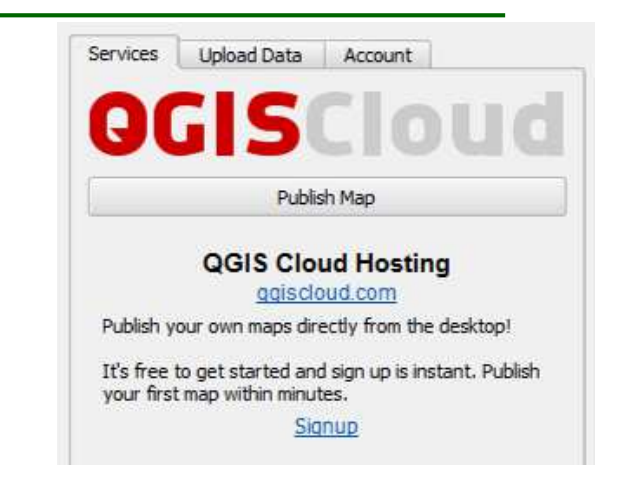

- 3. Instalar o *plugin* QGIS Cloud (Plugins -> Filter 'QGIS Cloud' -> Install plugin).
- Instalar o *plugin* OpenLayers (Plugins -> Filter 'OpenLayers' -> Install plugin) para mapas de *background*.
- 5. Login no *plugin* QGIS Cloud.
- 6. Criar o mapa no QGIS Desktop.
- 7. Se existirem dados locais, efectuar *upload* dos dados.
- 8. Após terminar o *upload* dos dados, fazer o *save* do projecto e publicar com o 'Publish Map'.

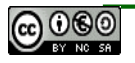

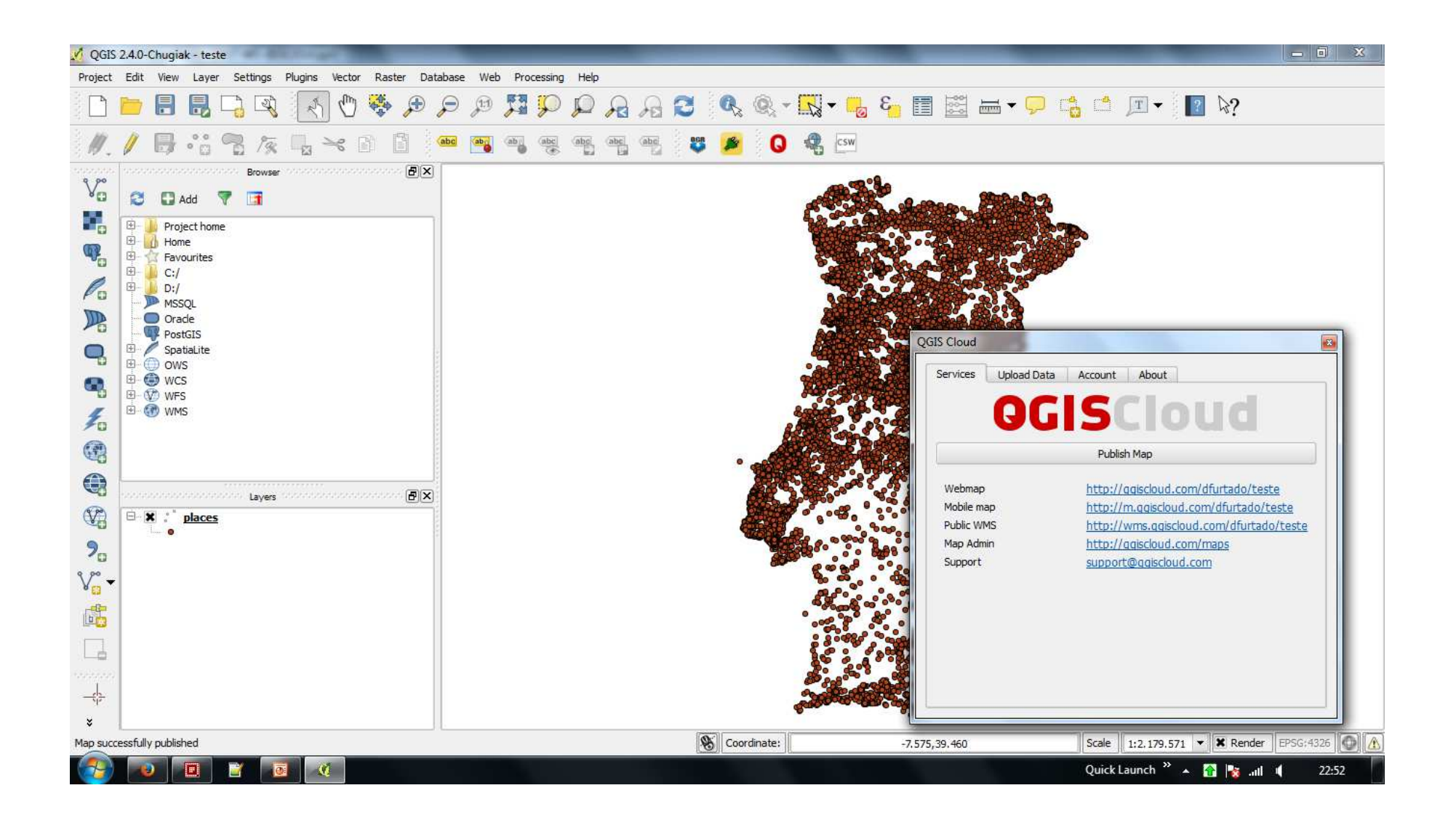

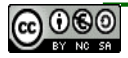

• Exemplo de visualização no browser

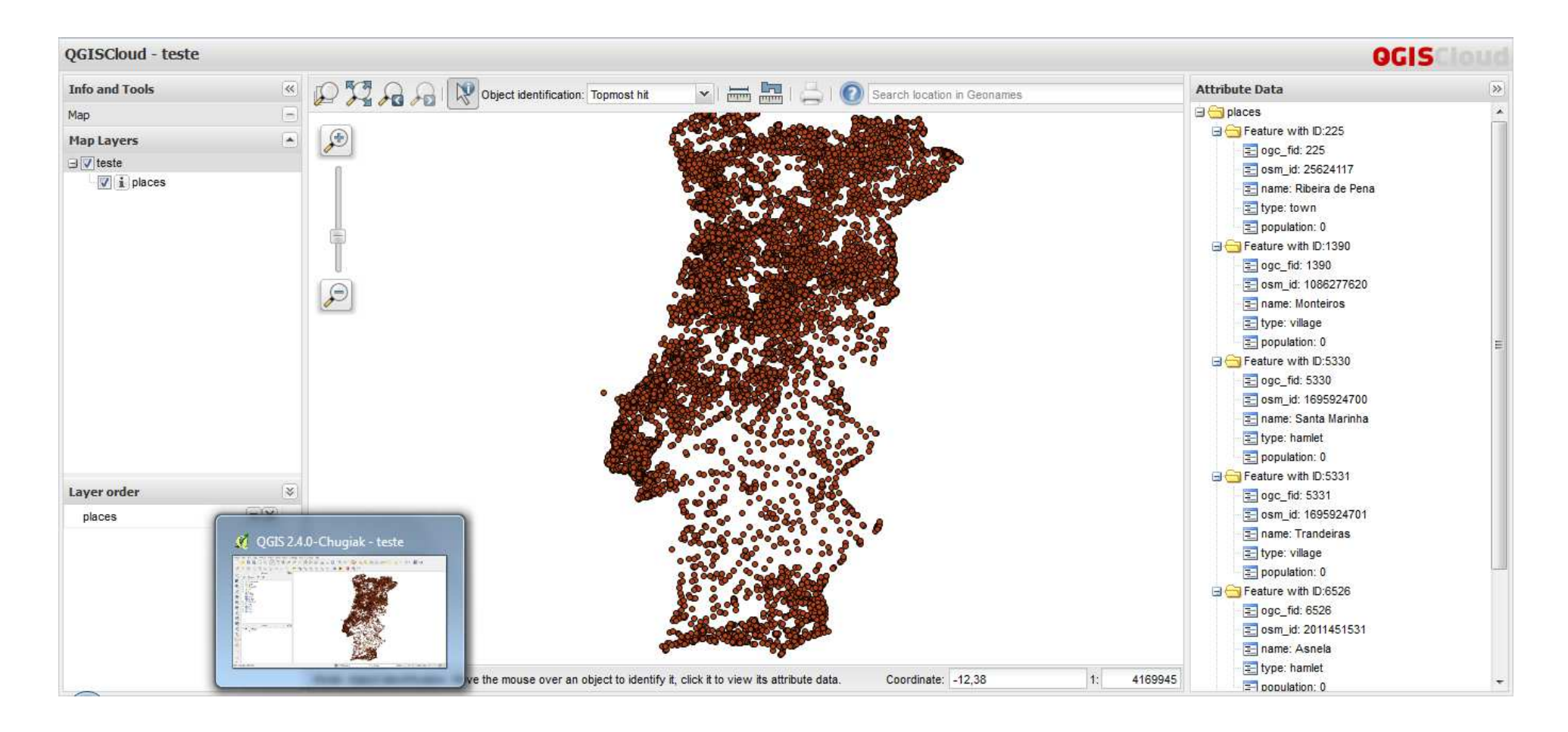

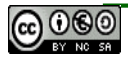

- Agradecimentos:
  - Giovanni Manghi

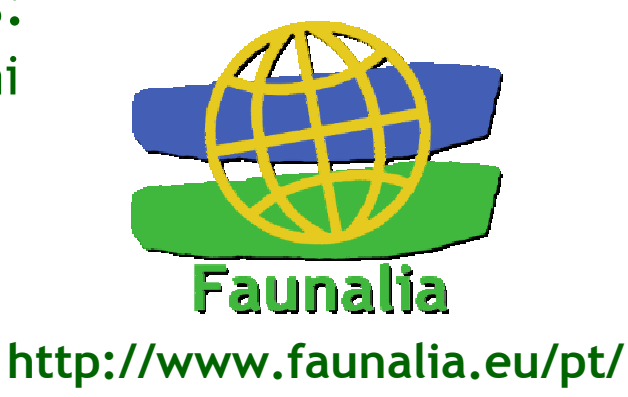

- Links úteis:
  - http://www.faunalia.eu/pt/training.html WebMapping com QGIS
  - http://www.qgis.org/
  - http://plugins.qgis.org/
  - http://www.qgis.pt/ (Grupo de utilizadores PT do QGIS)
  - http://lists.osgeo.org/cgi-bin/mailman/listinfo/qgis-pt (mailing list PT)
  - http://www.osgeo.org/
  - http://www.osgeopt.pt/

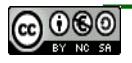